# FOOD SERVICES - SKYWARD FAMILY ACCESS

## Parents can use their Skyward Family Access account for Food Services Account information:

Meal Account Current Balances Purchase & Payment Histories Email Notifications (low meal balances) Pay Online Food Service Payments (RevTrak Food Service) Online Free/Reduced Price Meals Application (during enrollment/registration process)

## Skyward Family Access Login

From the District's website (<u>https://wittbirn.k12.wi.us</u>) select **Skyward Family Access** from the **Families** dropdown menu. (If you have not received your login/password for Family Access, contact your student's school building office secretary.)

#### How can parents be advised of Low Meal Account Balances?

- 1. Skyward Family Access: On the Skyward Family Access dashboard, select the *Food Service* option on the left quick links; a current account balance will be displayed.
- 2. Receive Low Balance Emails: Setup this feature in Skyward Family Access by changing your My Account profile. Select *My Account*, then check the box *'Receive Emails when Food Service Balance is under \$5.00,"* and <u>Save</u>.
- 3. **Skylert Calls:** Our automated phone calling system will communicate meal account balance information to households with <u>NEGATIVE</u> account balances on Monday and Thursday evenings.

#### How to make meal account payments online using RevTrak:

- Log on to Skyward Family Access, select **Food Service** link, click the **Make a Payment** link. Food service accounts are family based accounts, so it does not matter which student within your family that you apply the payment to. (Please Note: A single \$2.00 convenience fee will be added at checkout.)
- Click **Update Payment Amount**, input payment amount, **Update Cart** and then click the **Pay with Vendor** button. You will then be redirected to your shopping cart in the Web Store.
- If you are a <u>new customer</u>, select **Create New Account** and provide the required information for account setup. If you are a <u>returning customer</u>, enter your email and password to Log in.
- Verify the payment and service fees listed in your cart are accurate and then click **Place Order**.

# How to apply for Free or Reduced-Priced Meals online with Skyward Family Access (during the Online Enrollment process):

<u>Gather all important information before logging on to complete your application</u>: full legal names of each household member, last 4 digits of person completing application, gross income\* and frequency of pay (weekly, monthly, twice monthly, etc.), Assistance Program Case # (if applicable).

\*Income Exception: Self-employed or Farmers should enter **net** income (Schedule C - Line 31).

- Log on to Skyward Family Access, then select **Online Enrollment** link. The Food Service application is **Step 4** of this process. Click link to **Add a Food Service Application**.
- Read Parent Letter and then Instructions for Applying. Check the box to verify Instructions have been read.
- Read all the screens carefully and enter applicable information, selecting next after each screen. <u>Be</u> <u>sure to enter full legal names for all household members each time you are asked to make an</u> <u>entry.</u>